## CRYSTAL XE APPLICATION NOTE

Use the Arduino with Crystal XE

## 1 Introduction

This application note demonstrates how to control a servo motor with Crystal XE by using an Arduino UNO. Crystal XE communicates with the Arduino UNO through the USB by using the serial modbus RTU protocol.

This document will explain step by step how to proceed.

- Hardware requirements
- Download the Arduino software and install it
- Download the modbus library
- Connect the servo motor and connect the Arduino to the computer
- Compile and transfer the program to the Arduino
- Execute and configure Crystal XE
- Test
- 2 Hardware requirements and wiring

#### Arduino UNO

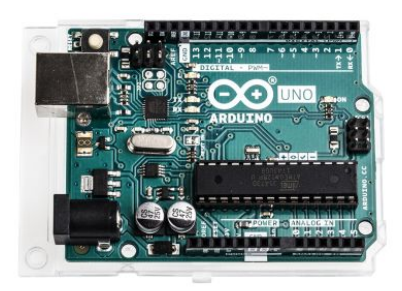

The Arduino must be connected to the computer on which Crystal XE is installed using a USB cable.

Servo motor

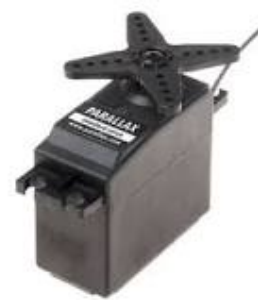

Wiring

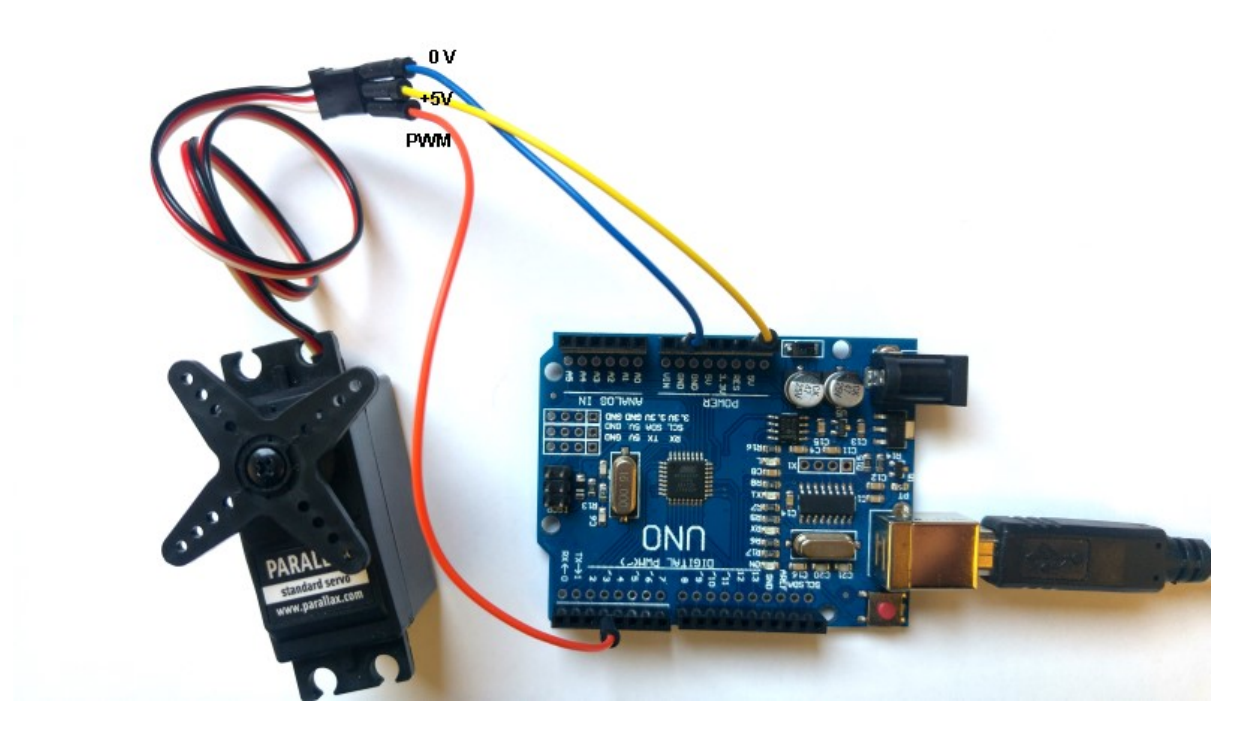

The servo motor must be connected to the power supply 0V/+5V and the PWM wire must be connected to the DO3. The PWM (pulse wave modulation) outputs are located on the board by the sign  $\sim$  in front of the concerned pins. It is the case for outputs 3,5,6,9, 10 and 11.

### 3 Arduino Software

Download the Arduino software on the official web site <u>https://www.arduino.cc/</u> and click on the tab Software and Downloads.

Install the software on your computer with the default settings. In your desktop create a folder named "Arduino\_testing"

Download the demo resources here: http://www.crystalxe.com/files/fag/AN005 resources.zip

Extract all the files in a directory named "Arduino\_testing"

Click on the file *servo\_ana\_modbus.ino*. This will open the Arduino software.

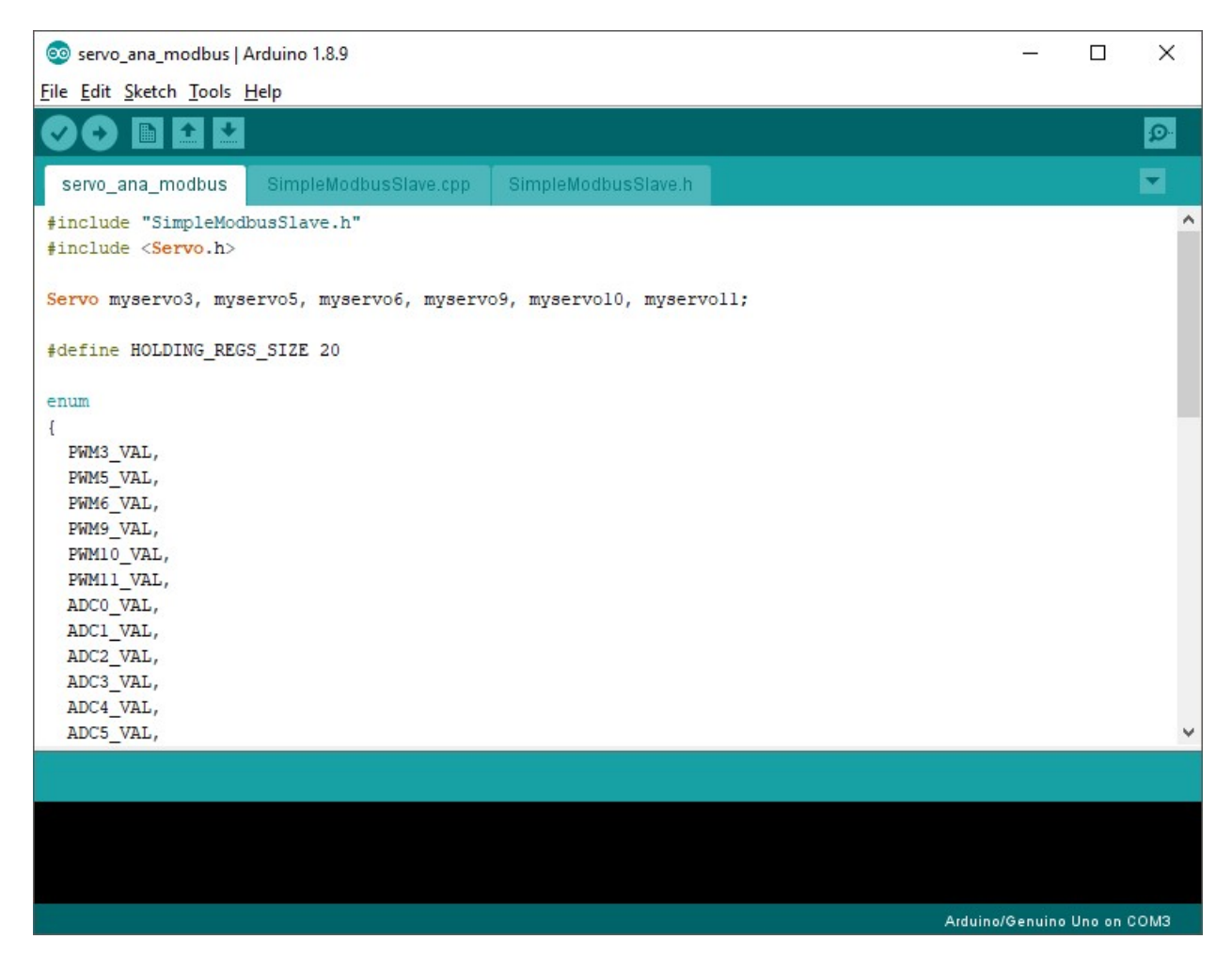

In the tool menu, check the serial port on which the Arduino is connected:

| servo_ana_modk                           | ous   Arduino 1.8.9         |              |     |              |
|------------------------------------------|-----------------------------|--------------|-----|--------------|
| File Edit Sketch To                      | ols Help                    |              |     |              |
| 00 61                                    | Auto Format                 | Ctrl+T       |     |              |
|                                          | Archive Sketch              |              |     |              |
| servo_ana_md                             | Fix Encoding & Reload       |              | .h  |              |
| <pre>#include "Sim</pre>                 | Manage Libraries            | Ctrl+Shift+I |     |              |
| <pre>#include <ser< pre=""></ser<></pre> | Serial Monitor              | Ctrl+Shift+M |     |              |
| Servo myservo                            | Serial Plotter              | Ctrl+Shift+L | erv | 7011;        |
| #define HOLDI                            | WiFi101 / WiFiNINA Firmware | Jpdater      |     |              |
| - 01100                                  | Board: "Arduino/Genuino Uno | . ;          | >   |              |
| {                                        | Port: "COM3"                |              |     | Serial ports |
| PWM3_VAL,                                | Get Board Info              |              | ~   | COM3         |
| PWM6_VAL,                                | Programmer: "AVRISP mkll"   | :            | >   |              |
| PWM9_VAL,                                | Burn Bootloader             |              |     |              |

Then click on the button to upload the program into the Arduino:

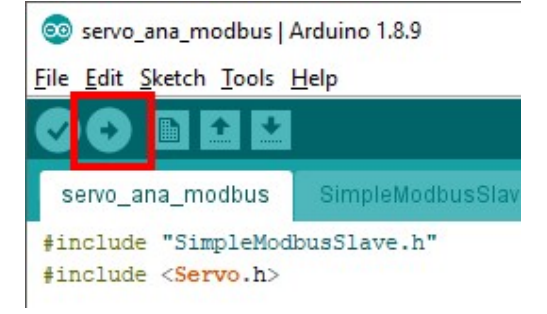

Wait until the software indicates that the transfer is complete.

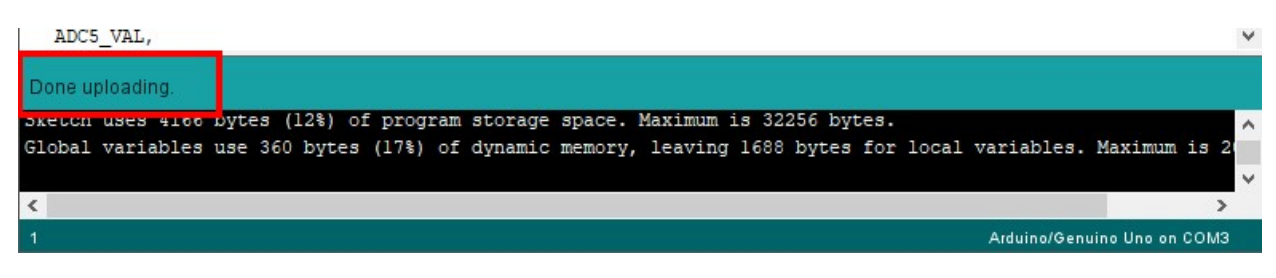

4 Configuration of Crystal XE

Download and install Crystal XE from the web site <u>https://www.crystalxe.com/download</u> You need a valid license to test this application note. If you don't have one, contact us to get a free limited license in time. If you do not have a valid license, you will not be able to communicate with the Arduino.

In Crystal XE, create a new project: in the menu select File/New/Project and give a name for this project : "Arduino\_project"

The hardware configuration window must be opened automatically after creating the new project. If not, or later if you want to access the hardware configuration, click on the menu **Setup/Hardware configuration** or click on the button located on the most top and right and click on the button hardware configuration.

In the item Devices, Drag and drop the device Arduino device (see image below). Drag and drop a serial com port and make a connection between both modules.

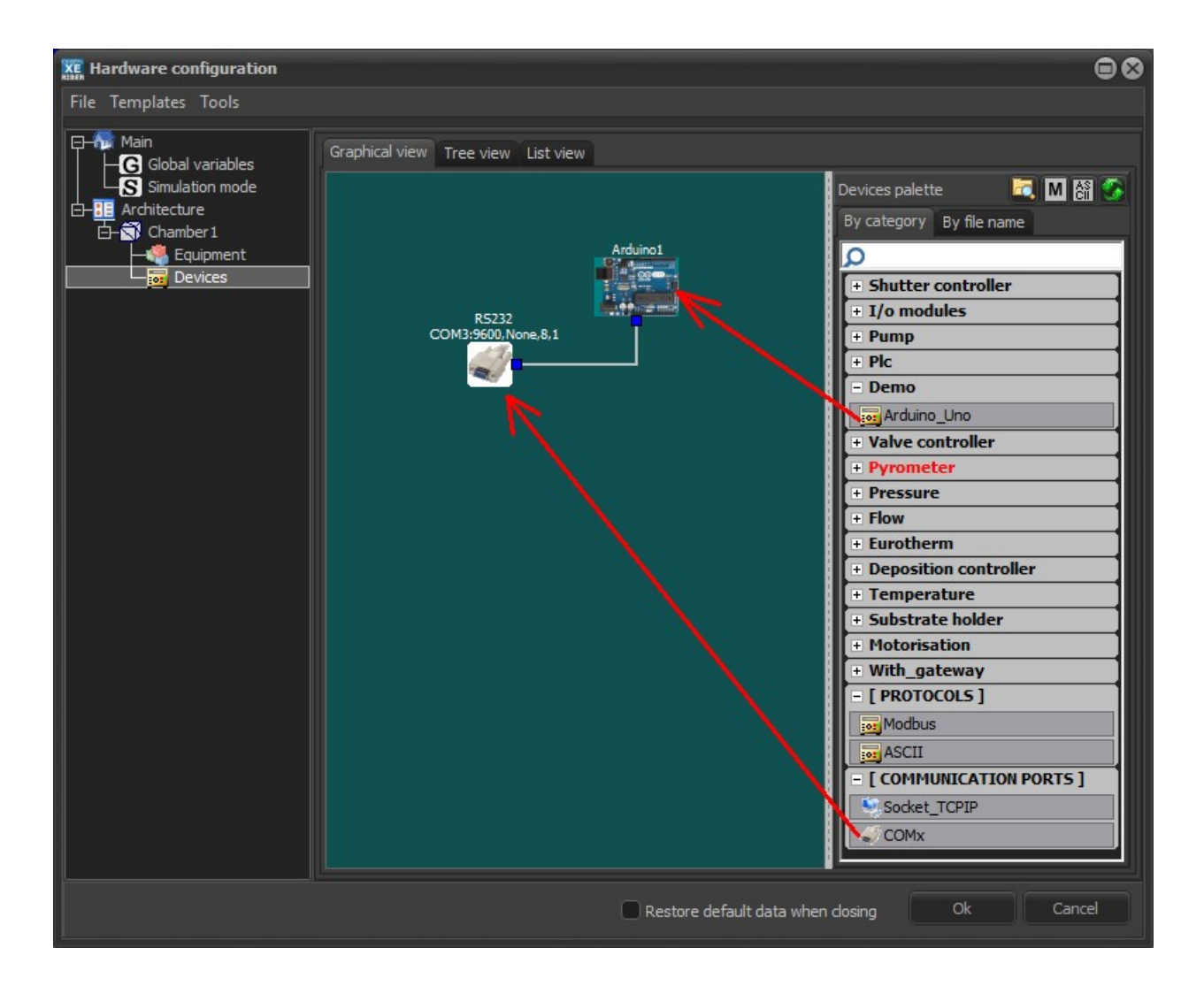

Double click on the serial com port and select the same number that one defined in the Arduino software, and setup the serial module to 9600, no parity, 8 data bits.

| A naroware configuration                                                                                                    |                                                                                                    |                                                                                                    | 9.9                                                                                                    |
|----------------------------------------------------------------------------------------------------|----------------------------------------------------------------------------------------------------|----------------------------------------------------------------------------------------------------|----------------------------------------------------------------------------------------------------|
| File Templates Tools                                                                                                    |                                                                                                    |                                                                                                    |                                                                                                    |
| 日本 Main<br>Global variables<br>Simulation mode<br>日本 Chamber 1<br>日本 Chamber 1 | HExpand all [-] Collapse all<br>- Collapse all<br>- Collapse all | Constant of the equipments from the palette <<<<>> Information Equipment template file : <u>Arduino axis.equ</u> Equipment identifier : 1000 The name of the equipment is used as identifier. Its change can have consequences on the proper functionning of the system. | Equipment palette<br>By category By file name Sub eq ( )<br>D<br>Temperature<br>Demo<br>Arduino luno<br>Arduino luno<br>Automation<br>Pumping<br>Cells<br>Cells<br>Gauge<br>Cels<br>Substrate_holder<br>Pssi<br>Process<br>Rheed |
|                                                                                                    |                                                                                                    |                                                                                                    |                                                                                                    |

In the equipment item, drag and drop the equipment for Arduino (in the Demo category)

Make the link for the axis1 to the Arduino device.

Close the hardware configuration window by pushing on the OK button.

# 5 <u>Runtime</u>

You can check the communication with the Arduino by double clicking on the Arduino module in the Devices tab

| XXX CRYSTAL XE 64 bits AB - Project_Arduino - Version 2.01 build 5 beta6                                                                                                    |                       |
|----------------------------------------------------------------------------------------------------|-----------------------|
| File View Tools Editors Setup Window Help                                                                                                    |                       |
|                                                                                                    | RIBER SOFT 🗱          |
| Main No Chamberi                                                                                                    |                       |
| 🧠 Equipment 🔔 Security 👗 Recipe 🖄 Charts 📄 Recorder 📅 Devices                                                                                                    |                       |
| XXX Arduino1 [Arduino1]                                                                                                    | 008                   |
| Communication analyser Tags                                                                                                    |                       |
| Clear Export Log enabled NbLines=432 Filter                                                                                                    |                       |
| R5232<br>COLUMPER Name 8 1                                                                                                    | s)                    |
| 17/04/19 10:01:19.23: Tx=0103 000 00 01840A>Read at 0 (0000h) for 1 Register(s<br>17/04/19 10:01:19.23: Tx=0103 00 00 00 8840A>Read at 0 (0000h) for 1 Register(s<br>17/04/19 10:01:19.25: Tx=0103 00 00 00 8840A>Read at 0 (0000h) for 1 Register(s | s) .                  |
| 17/04/19 10:01:19.287: Rx=0103 00 06 00 0104 00>Read at 6 (0006h) for 1 Register(s<br>17/04/19 10:01:19.287: Rx=0103 00 00 88 4E<br>17/04/19 10:01:19.451: Tx=0103 00 00 00 184.0A>Read at 0 (0000h) for 1 Register(b                                | a).                   |
| 17/04/19 10:01:19.475: Rx=01 03 02 00 00 B8 44<br>17/04/19 10:01:19.481: Tx=01 03 00 06 00 01 64 08 →>Read at 6 (0006h) for 1 Register(s                                                                                                    | s) .                  |
| 17/04/19 10:01:19.505: Rx=01 03 02 00 19 79 8E<br>17/04/19 10:01:19.669: Tx=01 03 00 00 01 84 0A>Read at 0 (0000h) for 1 Register(                                                                                                    | s) .                  |
| 17/04/19 10:01:19.698: Rx=01 03 02 00 00 B8 44<br>17/04/19 10:01:19.02: Tx=01 03 00 06 00 0164 08>Read at 6 (0006h) for 1 Register(s                                                                                                    | s) .                  |
| 17/04/19 10:01:19.788 KX=0103 0200 1A 39 8F<br>17/04/19 10:01:19.888 TX=01 03 02 00 00 00 01 84 0A →>Read at 0 (0000h) for 1 Register(s                                                                                                    | s) .                  |
| 17/04/19 10:01:19.920 TX=01 03 00 06 00 01 64 08>Read at 6 (0006h) for 1 Register(s<br>17/04/19 10:01:19.944; Rx=01 03 02 00 17 F8 4A                                                                                                    | s) .                  |
| 17/04/19 10:01:20.106: Tx=01 03 00 00 01 84 0A →>Read at 0 (0000h) for 1 Register(s<br>17/04/19 10:01:20.130: Rx=01 03 02 00 00 B8 44                                                                                                    | s) .                  |
|                                                                                                    |                       |
| Frames counter: 255                                                                                                    | Close                 |
|                                                                                                    |                       |
|                                                                                                    |                       |
|                                                                                                    |                       |
|                                                                                                    |                       |
| All events Criticals and warnings Communication. User events                                                                                                    | ·····                 |
| © 2019/04/17 10:00:56: (251) Connected to the doud (franckd@free.fr,system name=SITP2)                                                                                                    | Popup window on alarm |
| 2015/04/17 10:00:52: (303) Chamber 1: [Ardino1] Communication is now operational     2019/04/17 10:00:52: (303) Chamber 1: [Ardino1] Communication is now operational                                                                                |                       |

| I CRYSTAL XE 64 bits AB - Project_Arduino - Version 2.01 build 5 beta6                                                                                                    |                       |
|----------------------------------------------------------------------------------------------------|-----------------------|
| File View Tools Editors Setup Window Help                                                                                                    |                       |
|                                                                                                    | RIBER SOFT 🗱          |
| Main 🕷 Chamber1                                                                                                    |                       |
| 🧠 Equipment 🔔 Security 👗 Recipe 🖄 Charts 🔛 Recorder 📷 Devices                                                                                                    |                       |
| axis1 🔍 Arduino1 axis1 Axis 60 0 30 60 90 120 150 180 Ana                                                                                                    | 1.61                  |
| Axis<br>60<br>0 30 60 90 20 50 780<br>Ana 1.61                                                                                                    |                       |
| Setun Inspect Halo                                                                                                    |                       |
|                                                                                                    |                       |
| All events Criticals and warnings Communication User events  2019/04/17 10:00:56: (251) Connected to the doud (frankcl@free.fr,system name=SITP2)  2019/04/17 10:00:55: (541) This version is up to date (server version=2.01build4)  2019/04/17 10:00:51: (203) Chamber: [Iradiua] Communication is now operational  Date of the provided of the server loaded in 1292 me | Popup window on alarm |

#### You should be able to control the servo motor from Crystal XE